| $\sim$ | Was versteht<br>man bei<br>Präsentationen<br>unter<br>Notizen?                                     | Nenne einige<br>Gestaltungs-<br>regeln<br>für<br>Präsentationen.                                     | Wie druckt<br>man für die<br>Zuhörer<br>Handzettel mit<br>Platz für eigene<br>Notizen zum<br>Vortrag? |
|--------|----------------------------------------------------------------------------------------------------|----------------------------------------------------------------------------------------------------|----------------------------------------------------------------------------------------------------|
|        | Wie druckt<br>man für die<br>Zuhörer<br>Handzettel mit<br>allen Folien der<br>Präsentation<br>aus? | Wie druckt<br>man für den<br>Vortragenden<br>alle Folien<br>inklusive der<br>eigenen<br>Notizen aus? | Wie startet man<br>eine<br>Präsentation?                                                              |
| ×      | Was ist ein<br>Presenter?                                                                          | Worauf muss<br>man bei<br>Präsentationen<br>auf Systemen<br>mit mehreren<br>Monitoren<br>achten?     | Wie überprüft<br>man die<br>Rechtschreibung<br>in einer<br>Präsentation?                              |

| Im Register Datei<br>→ Drucken<br>→ unter dem Punkt Folien<br>→ den Bereich Handzettel<br>wählen<br>→ hier 3 Folien wählen<br>→ und Drucken                                                                                                    | <ul> <li>Aufbau: gut strukturierte,<br/>leicht erfassbare und<br/>einheitlich aufgebaute Folien,<br/>die logisch angeordnet sind,<br/>lassen den roten Faden des<br/>Vortrages einfach verfolgen</li> <li>Weniger ist mehr: Texte,<br/>Bilder, Effekte betonen<br/>Wichtiges, ersetzen nicht den<br/>Vortrag</li> <li>Rechtschreibung:<br/>fehlerfreies und abwechs-<br/>lungsreiches Schreiben sind<br/>selbstverständlich</li> <li>Lesbarkeit: Informationen<br/>sollen von allen Plätzen gut<br/>erkennbar sein</li> </ul> | Notizen sind<br>Zusatzinformationen<br>(Gedanken zu den<br>Stichpunkten auf den Folien,<br>Fragen an die Zuhörer,<br>Anekdoten,) für den<br>Vortragenden, die in einem<br>eigenen Bereich zu jeder<br>Folie gespeichert werden.<br>Diese sind während der<br>Präsentation nicht sichtbar,<br>können aber ausgedruckt<br>werden.                                                             |
|----------------------------------------------------------------------------------------------------|----------------------------------------------------------------------------------------------------|----------------------------------------------------------------------------------------------------|
| Oft geht es mit der Taste <b>F5</b> .<br>Dazu muss die Präsentation<br>das gerade aktive Programm<br>sein.<br>Alternativ gibt es dazu in der<br>Registerkarte<br>Bildschirmpräsentation eine<br>Schaltfläche "von Beginn<br>an" bzw. "mit erster Folie".                              | Im Register Datei<br>→ Drucken<br>→ unter dem Punkt Folien<br>→ den Bereich Drucklayout<br>wählen<br>→ hier Notizenseiten wählen<br>→ und Drucken                                                                                                    | <ul> <li>Im Register Datei</li> <li>→ Drucken</li> <li>→ unter dem Punkt Folien</li> <li>→ den Bereich Handzettel<br/>wählen</li> <li>→ hier Anzahl der Folien<br/>pro Druckseite wählen</li> <li>→ und Drucken</li> </ul>                                                                                                    |
| Mit der Taste <b>F7</b> wird die<br>Überprüfung der<br>Rechtschreibung und<br>Grammatik gestartet.<br><b>Achtung:</b><br>Die Überprüfung erkennt nur<br>Regelverstöße und<br>unbekannte Begriffe. Das<br>entbindet nicht davon, die<br>Folien selbst noch einmal zu<br>kontrollieren. | Die Präsentation muss auf<br>dem Monitor vorgeführt<br>werden, der für die Zuhörer<br>sichtbar ist.<br>In der Registerkarte<br>"Bildschirmpräsentation"<br>findet man den Punkt<br>"Bildschirmpräsentation<br>einrichten" bzw.<br>"Präsentationseinstellungen".<br>Im Bereich "mehrere<br>Monitore" wählt man den<br>richtigen Monitor für die<br>Vorführung aus.                                                                                                    | Ein Presenter ist ein<br>Eingabegerät für den<br>Computer.<br>Er ist wie eine Fernbedienung<br>meist über Bluetooth mit dem<br>Computer verbunden.<br>Damit lässt sich die<br>Präsentation innerhalb der<br>Reichweite des Presenters von<br>jedem Platz im Raum<br>fernsteuern.<br>Einfache Möglichkeiten sind:<br>- Nächste Folie<br>- Vorige Folie<br>- Dunkelschalten<br>- Laserpointer |